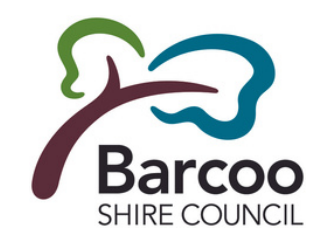

## **VendorPanel – Public Marketplace Registration Process**

As a supplier to Council you will need to register with Vendorpanel to ensure you receive Request for Quotes and Tenders.

## Step 1: To Register with Vendorpanel go to www.vendorpanel.com.au

Click "Register in the Vendorpanel Public Marketplace"

| Login To VendorPanel                                                                                              |                                                                                                    |
|----------------------------------------------------------------------------------------------------|----------------------------------------------------------------------------------------------------|
| Email address                                                                                                    | VendorPanel                                                                                                    |
| Next                                                                                                    | VendorPanel                                                                                                    |
| Remember me on this computer?     If you have forgotten your password, enter your email address and click 'Next'. | VendorPanel is a secure procurement platform used by hundreds of organisations to identify and engage with suppliers, and to run efficient and compliant sourcing processes. Learn more here. |
|                                                                                                    | Buyers: Need to register?                                                                                                    |
|                                                                                                    | Please contact your organisation's procurement team.                                                                                                    |
|                                                                                                    | Suppliers: Want more opportunities?                                                                                                    |
|                                                                                                    | <ul> <li>Register in the VendorPanel Public Marketplace</li> <li>Access Public Tenders</li> <li>Find out more about becoming a preferred supplier</li> </ul>                                  |
|                                                                                                    |                                                                                                    |

Contact Supplier T&Cs Buyer T&Cs Privacy Acceptable use policy All rights reserved. Copyright © 2023. SSO 12.11.7

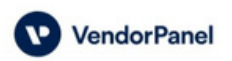

Step 2: Complete the fields relevant to your business on the page.

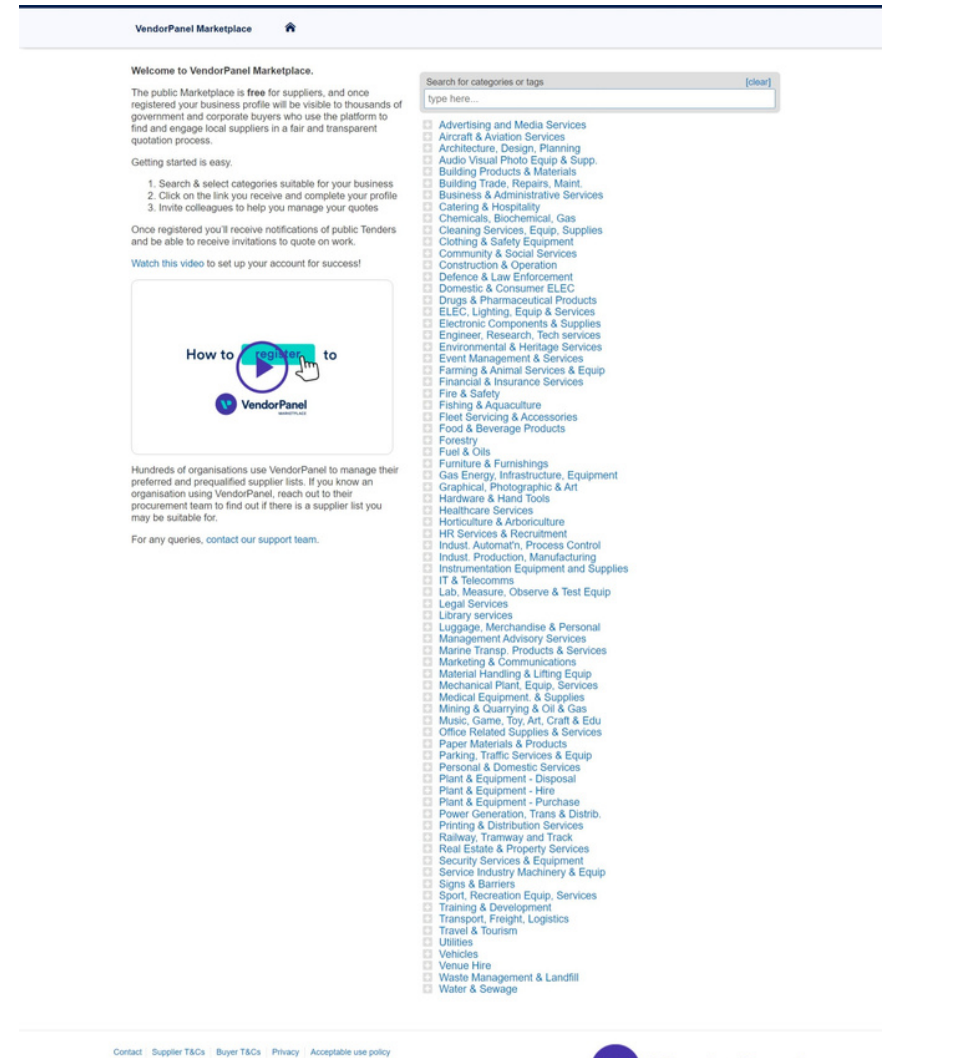

VendorPanel

VendorPanel

# Step 3: Receive an email from VendorPanel requesting that you complete the registration process.

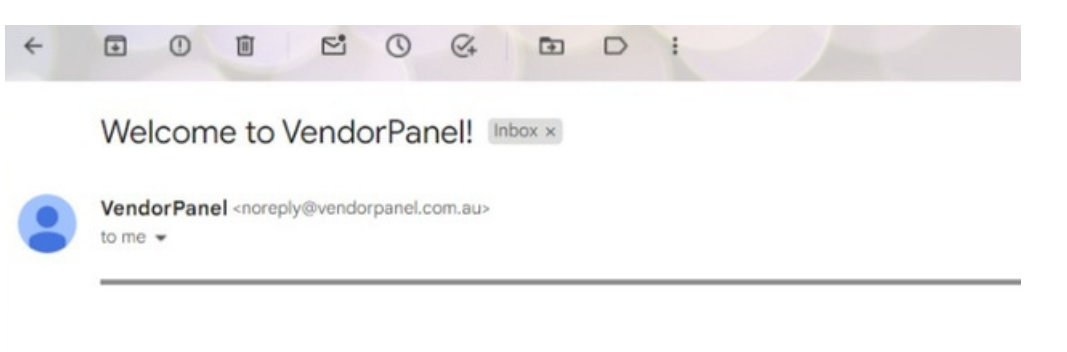

## Welcome to VendorPanel

Hello Roxy,

Thanks for joining VendorPanell

Here are a few handy links:

- Login here to access your dashboard
- <u>Contact Us</u> with any questions
- <u>Recover</u> your password

Thank you,

#### The team at VendorPanel

For technical/system support, please contact VendorPanel Support.

Please do not reply to this email address as it is not monitored.

We value your privacy. For details of the privacy policy please refer to https://www.vendorpanel.com.au.

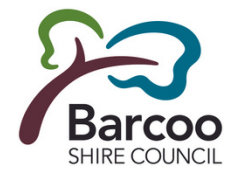

Step 4: Select "Login Here" and complete your profile, click Save when complete.

## Step 5: Continued.

| Personal & Contact Business Profile Location & Timezone Email Password                                         |                                                | Manage your regions for public tenders.                       |                                                                                                    |                               |
|----------------------------------------------------------------------------------------------------|------------------------------------------------|---------------------------------------------------------------|----------------------------------------------------------------------------------------------------|-------------------------------|
| Your personal and business contact details                                                                     |                                                | Filter tender alerts by regions of Australia.                 | Please select at least one region of service.                                                           |                               |
|                                                                                                    |                                                | Select the geographical region/s where you deliver            | Note: If you no longer wish to receive public tenders, turn th                                          | am off in the Options and S   |
| contact us. For information on how your personal details are protected and used, please see our Privacy Policy | ustions or concerns, prease do not nesitate to | you only receive notifications for work in the area/s         | Australian Capital Territory                                                                            | Select all                    |
| First Name (Roxy (Required)                                                                                    |                                                | you re able to service.  Include regions outside of Australia | ACT (all other areas)<br>Canberra<br>Offshore (ACT)                                                     |                               |
| Last Name (Required)                                                                                           |                                                |                                                               | New Couth Wales                                                                                         | C Salact all                  |
| Decision Lab Date                                                                                              |                                                |                                                               | Central West Offshore                                                                                   | (NSW)                         |
| POBLICIOUPOUPOUP                                                                                               |                                                |                                                               | Far West     Murrumbidgee     Richmony     Hunter     North Western     South Er                        | J-Tweed                       |
| Primary Phone (Required)                                                                                       |                                                |                                                               | Illawarra     Northern     Sydney                                                                       |                               |
| Mobile Phone                                                                                                   |                                                |                                                               | Mid-North Coast                                                                                         |                               |
| Fax number                                                                                                    |                                                |                                                               | Northern Territory                                                                                      | Select all                    |
|                                                                                                    |                                                |                                                               | Darwin NT (all other areas)                                                                             |                               |
| Update cancel                                                                                                  |                                                |                                                               | Offshore (NT)                                                                                           |                               |
|                                                                                                    | () Help                                        |                                                               | Other Territories                                                                                       | Select all                    |
|                                                                                                    |                                                |                                                               | Offshore (OT)                                                                                           |                               |
| Home Contact Terms and conditions Privacy Acceptable use policy                                                |                                                |                                                               | Queensland                                                                                              | Select all                    |
| All rights reserved. Copyright © 2023. VP 13.1.1 on Green                                                      | VendorPanel                                    |                                                               | Brisbane     Gold Coast     South We     South We     South We                                          | d<br>Const                    |
|                                                                                                    |                                                |                                                               | Darling Downs North West West Mor                                                                       | ston                          |
|                                                                                                    |                                                |                                                               | Far North Northern Wide Bay- Fitzroy Offshore (QLD)                                                     | Burnett                       |
|                                                                                                    |                                                |                                                               | Analy Analysis                                                                                          |                               |
| 5: Under "To-Do Tasks" on your dashboa                                                                         | ard in red, click here                         |                                                               | Adelaide Offshore (SA)                                                                                  | <ul> <li>Select al</li> </ul> |
|                                                                                                    |                                                |                                                               | Eyre Outer Adelaide                                                                                     |                               |
| on the next screen select the area in wh                                                                       | lich you wish to receive                       |                                                               | Northern Yorke and Lower North                                                                          |                               |
| lests for Quotes and Tenders                                                                                   |                                                |                                                               | Tasmania                                                                                                | Select al                     |
| costo for Quoteo ana renacio.                                                                                  |                                                |                                                               | Greater Hobart                                                                                          |                               |
|                                                                                                    |                                                |                                                               | Mersey-Lyell Northern                                                                                   |                               |
|                                                                                                    |                                                |                                                               | Offshore (TAS)                                                                                          |                               |
| way will be able to calact multiple areas rela                                                                 | want to your business                          |                                                               | 1 1 1 1 1 1 1 1 1 1 1 1 1 1 1 1 1 1 1 1                                                                 |                               |
| you will be able to select multiple areas relev:                                                               | vant to your business.                         |                                                               | C courses                                                                                               |                               |
| : you will be able to select multiple areas relev<br>anoa Regional Council will be Oueensland – So             | vant to your business.<br>outh West            |                                                               | Victoria                                                                                                | Select al                     |
| you will be able to select multiple areas relev<br>noa Regional Council will be Queensland – So                | vant to your business.<br>outh West.           |                                                               | Victoria Barwon Mallee Central Highlands Melbourne                                                      | Select al                     |
| you will be able to select multiple areas relev<br>10a Regional Council will be Queensland – Sc                | vant to your business.<br>outh West.           |                                                               | Victoria Barwon Malee Cennal Highlands Melbourne East Gippsland Offshore (V/C) Gippeland Offshore (V/C) | C Select a                    |

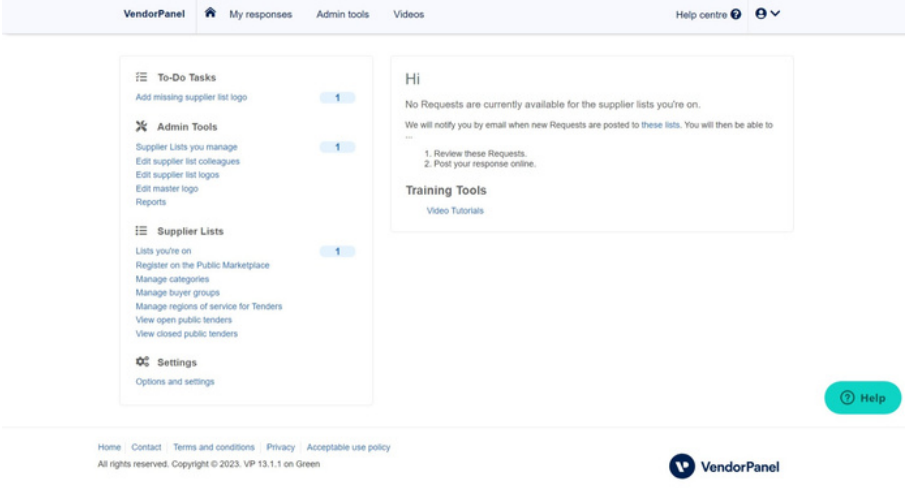

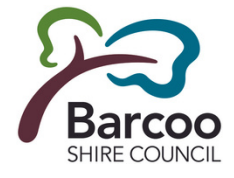

Select all

VendorPanel

Western Australia

Offshore (WA)

Save these regions

Perth
Pilbara

South West
Upper Great Southern

Lower Great Southern
 South Eastern
 Midlands
 South West

Central

Home Contact Terms and conditions Privacy Acceptable use policy

All rights reserved. Copyright © 2023. VP 13.1.1 on Green

(?) Help

## Step 4: Select "Login Here" and complete your profile, click Save when complete.

| Personal & C        | Contact Business Profile             | Location & Timezone             | Email             | Password                |                                      |   |
|---------------------|--------------------------------------|---------------------------------|-------------------|-------------------------|--------------------------------------|---|
| Your persor         | nal and business conta               | ct details                      |                   |                         |                                      |   |
| Thank you for taki  | ing the time to provide us with your | personal and business contact i | information. If y | ou have any questions o | r concerns, please do not hesitate t | 0 |
| consist us. Por int | omason on now your personal deta     | is are projected and used, piea | ise see our Priv  | acy Policy              |                                      |   |
| First Name          | Roxy                                 | (Required)                      |                   |                         |                                      |   |
| Last Name           | Weston                               | (Required)                      |                   |                         |                                      |   |
| Position/Job Role   |                                      |                                 |                   |                         |                                      |   |
|                     |                                      |                                 |                   |                         |                                      |   |
| Primary Phone       |                                      | (Required)                      |                   |                         |                                      |   |
| Mobile Phone        |                                      |                                 |                   |                         |                                      |   |
| Fax number          |                                      |                                 |                   |                         |                                      |   |
|                     |                                      |                                 |                   |                         |                                      |   |
| Update              | cancel                               |                                 |                   |                         |                                      |   |
| -pouro              |                                      |                                 |                   |                         |                                      | 0 |

Step 5: Under "To-Do Tasks" on your dashboard in red, click here and on the next screen select the area in which you wish to receive Requests for Quotes and Tenders.

Note: you will be able to select multiple areas relevant to your business. Maranoa Regional Council will be Queensland – South West.

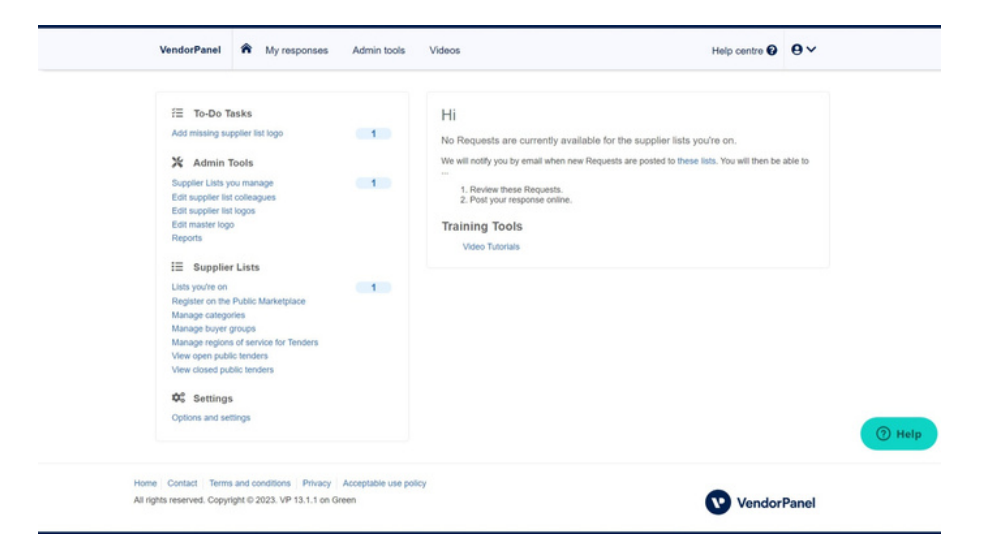

### Step 5: Continued.

| Filter tender alerts by regions of Australia.                                | Please select at le                                                                                           | ast one region o                                                | f service.                                                       | the College and College |         |
|------------------------------------------------------------------------------|----------------------------------------------------------------------------------------------------|-----------------------------------------------------------------|------------------------------------------------------------------|-------------------------|---------|
| goods and services. This will filter tender altern                           | so                                                                                                    | visit to receive public                                         | tenders, turn brem off in                                        | the Options and Secong  | s pege. |
| you only receive notifications for work in the ar<br>you're able to service. | Australian Capita                                                                                             | Australian Capital Territory                                    |                                                                  |                         |         |
| Include regions outside of Australia                                         | Canberra<br>Offshore (ACT)                                                                                    | cas)                                                            |                                                                  |                         |         |
|                                                                              | New South Wales                                                                                               |                                                                 |                                                                  | Select all              |         |
|                                                                              | Central West Far West Hunter Illawarra Mid-North Coast                                                        | Murray     Murrumbidgee     North Western     Northern          | Offshore (NSW) Richmond-Tweed South Eastern Sydney               |                         |         |
|                                                                              | Northern Territor                                                                                             | y                                                               |                                                                  | Select all              |         |
|                                                                              | Darwin  NT (all other are Offshore (NT)                                                                       | as)                                                             |                                                                  |                         |         |
|                                                                              | Other Territories                                                                                             |                                                                 |                                                                  | Select all              |         |
|                                                                              | Offshore (OT)                                                                                                 |                                                                 |                                                                  |                         |         |
|                                                                              | Queensland                                                                                                    |                                                                 |                                                                  | Select all              |         |
|                                                                              | <ul> <li>Brisbane</li> <li>Central West</li> <li>Darling Downs</li> <li>Far North</li> <li>Fitzroy</li> </ul> | Gold Coast Gold Coast Mackay North West Orthern Offshore (QLD)  | South West<br>Sunshine Coast<br>West Moreton<br>Wide Bay-Burnett |                         |         |
|                                                                              | South Australia                                                                                               |                                                                 |                                                                  | Select all              |         |
|                                                                              | Adelaide Eyre Murray Lands Northern                                                                           | Offshore (SA) Outer Adelaide South East Yorke and Lower         | North                                                            |                         |         |
|                                                                              | Tasmania                                                                                                    |                                                                 |                                                                  | Select all              |         |
|                                                                              | Greater Hobart Mersey-Lyell Northern Offshore (TAS) Southern                                                  |                                                                 |                                                                  |                         |         |
|                                                                              | Victoria                                                                                                    |                                                                 |                                                                  | Select all              |         |
|                                                                              | Barwon     Central Highlanc     East Gippsland     Gippsland     Goulburn     Loddon                          | Mallee Melbourne Offshore (VIC Ovens-Murra Western Dist Wimmera | C)<br>9'<br>rict                                                 |                         |         |
|                                                                              | Western Australia                                                                                             | 1                                                               |                                                                  | Select all              |         |
|                                                                              | Central<br>Kimberley<br>Lover Great So<br>Midlands<br>Offshore (WA)                                           | Perth Pilbara South Ea South W Upper Ge                         | istern<br>est<br>reat Southern                                   |                         |         |
|                                                                              | Save these re                                                                                                 | gions                                                           |                                                                  |                         |         |

Step 6: Download app on to your mobile phone.

Step 7: Wait for Requests for Quotes or Tenders to be sent to you.

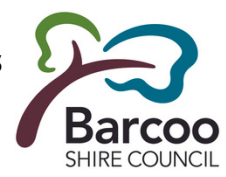